## Home Base Handling Request

|  | -        |             |     |            |      |                |            |      |     |                  |        |      |
|--|----------|-------------|-----|------------|------|----------------|------------|------|-----|------------------|--------|------|
|  | 100      |             |     | August of  | _    | Tapatan .      | Taylor Bar | 0.00 | - 1 | -                | -      | 1.00 |
|  |          |             | -   |            | 10.0 | -              | -          |      | 3   | -                | no. 10 |      |
|  | 100.00   | -           | -   |            |      |                | -          |      | 1 1 | April 1 Colorise | -      |      |
|  | Sec. St. |             |     |            | 100  | And products   | 10         | 1994 | 1   |                  |        |      |
|  | 11000    | All Parts   | *** |            | +++  | -              |            |      | 1   |                  |        | _    |
|  | 1.04000  | and product | *** | the states |      |                | 1070       | 145  | 4   |                  |        |      |
|  | B-14107  |             |     |            | 100  | and product    | 1004       | 12   |     |                  |        |      |
|  | 1.41.011 |             |     |            |      | and productory |            | 2010 |     |                  |        |      |
|  | 11000    | Children of |     |            |      | -              | 10.00      | 100  | ÷   |                  |        |      |

Home base handling request - the main page

If there are airports to/from which you fly several times a day and at those airports you use the **same handling agent**, you can send them a **file** with all scheduled flights to/from that airport, on a particular day. It is a simple tool, which can be used in situations where you can send a file along with the description as to what handling services are needed for all those flights.

| nie-staffe |              | Arrivel         |         | eqt.           |          | n seture                                                                                                    | -myte |                       | L., |
|------------|--------------|-----------------|---------|----------------|----------|----------------------------------------------------------------------------------------------------|-------|-----------------------|-----|
|            |              | 88.874          | 11.86   | under          | 19.461   | 10                                                                                                    | mater |                       | 1   |
| 44004      | 4.55-2711    |                 |         | TALKS (NUMBER  | 10.001/  | 0.086(w)                                                                                                    | 1010  |                       |     |
| 14004      | at the black |                 |         | (manual)       | 10.0117  | (Endered)                                                                                                    | -     |                       |     |
| ++000      | 11-34-1011   | and a construct | 18.0017 | (Marcard)      |          |                                                                                                    | 10    |                       | 2   |
| 44000      | 18-345-0111  |                 |         | THE R.         | 10.001/2 | companies)                                                                                                    | 388   | 10.56                 |     |
| 14004      | 21-3e-2021   |                 |         | Teacher (      | 10.0117  | (Enking)                                                                                                    | -     |                       |     |
| +0004      | 11-Am-1011   | (Kosteri        | 1100.7  | (Marcard)      |          |                                                                                                    | 20    |                       | - 2 |
| 1.004      | 13-34-000    |                 |         | Taken (Married | 10.00.0  | Web (March 1997)                                                                                                    | 1079  |                       | 1.  |
|            | 11-34-4715   | panolex)        | 111112  | THE OWNER OF   |          |                                                                                                    | 107.9 | Parity<br>HOM         |     |
| est 1      | 1+3a-2011    |                 |         | (many)         | 16.001.7 | (who)<br>(modular)                                                                                                    | 100   | Rajor<br>Inche        | 2   |
| -0.00      | +-5+1111     |                 |         | (manual)       | 11.01.0  | (An electron)                                                                                                    | 8404  | Sportes<br>Compressio | - 2 |
| -          | 13-34-4713   | CTURDed.        | 10.1117 | THE R.         |          |                                                                                                    | 107.9 | Fails.                |     |
| -40.00     | 41-3av-1041  | CONTRACTOR OF   | 10-1417 | (and a         | 80.01.0  | There are a second second seco | 10101 | Derite:               | - 2 |

Home base handling request - pdf file

Once flights have been added to Leon, go to section OPS > Home Base Handling Request and in the filter select the <u>date</u>, one or two <u>airports of service</u> and <u>aircraft</u> type/registration.

On the screen you will see all added flights to/from the selected airport with details such as:

- aircraft registration
- date
- arrival from which airport and at what time
- airport service selected airport in the filter
- departure at what time and to which airport
- number of pax

All this data can be viewed in **PDF** file and eventually sent out to the handling agent (see screenshot on the right),

From: https://wiki.leonsoftware.com/ - Leonsoftware Wiki

Permanent link: https://wiki.leonsoftware.com/leon/home-base-handling-request

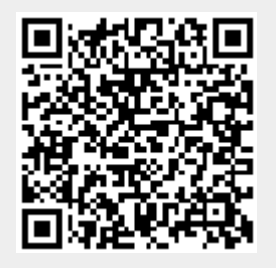

Last update: 2019/04/15 12:27

1/1